# Konzulensi/bírálói útmutató szak- és záródolgozat értékeléshez és bírálat feltöltéshez

(2024/2025/2. félévi beadás)

Kedves konzulensek és bírálók!

Végzős hallgatóink a BGE Moodle e-learning felületén töltik fel (szak)dolgozatukat, Önök is ezen a felületen tudják megtekinteni a feltöltéseket és a plágiumszűrés eredményét. Ugyancsak a Moodle-ben van lehetősége a bírálóknak értékelni a feltöltött munkákat, valamint feltölteni a bírálatukat.

# Az Ön teendői a következők

- bejelentkezés a Moodle szakdolgozatfeltöltési kurzusába
- a konzultált/bírált hallgatók feltöltött dolgozatainak áttekintése
- plágiumellenőrzés eredményeinek áttekintése
- az eredmények alapján konzultáció a hallgatóval
- amennyiben bíráló (is), a feltöltött dolgozatok értékelése és bírálat feltöltése

## Konzultált/bírálandó szakdolgozatok elérése:

- Bejelentkezés a Moodle felületére (https://moodle.uni-bge.hu)
  - BGE oktatóknak az intézményi azonosító (felhasználónév) és jelszó használatával,
  - nem BGE oktatóknak az emailben kapott hozzáférési adatokkal.
- A nyitóoldalon (vagy a bal oldali menüben az Irányítópultra kattintva) a "Kurzusáttekintés" blokkban található "felvett kurzusok" közül válassza ki a Karnak megfelelő (amelyik Karon konzultál hallgatót) szakdolgozati kurzust. Külsősöknek valószínűleg ez az egyetlen kurzus. Illetve a tájékoztatóban az alábbi linkek közvetlenül a kari kurzusokra mutatnak:
  - Külkereskedelmi Kar (KKK)
  - Kereskedelmi, Vendéglátóipari és Idegenforgalmi Kar (KVIK)
  - <u>Pénzügyi és Számviteli Kar</u> (PSZK)

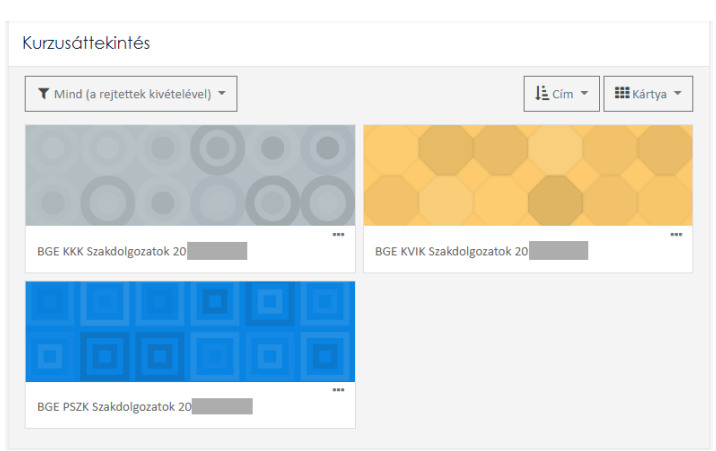

• A kurzusba belépve az oldal közepén egy "**Szakdolgozatok feltöltése és megtekintése**" link található, ami a kurzuson belül a feltöltési felülethez vezet.

🞓 Szakdolgozatok feltöltése és megtekintése - Upload thesis and view uploaded theses

- Ezen a felületen, a megjelenő listában láthatja a hallgatói által korábban már feltöltött dolgozat vázlatokat/benyújtott szakdolgozatokat, a plágiumellenőrzési eredményeket és a szakdolgozatok egyéb adatait.
- Ha nem talál egy konkrét hallgatót a listában, az valószínűleg abból adódik, hogy még nem töltötte fel a dolgozatát, vagy még nem rendelte hozzá Önt a feltöltött dolgozathoz.
- Amennyiben a "Nincs mit megjeleníteni" feliratot látja belépéskor, akkor még egy hallgató sem jelölte meg konzulensként, vagy nem rendelték bírálóként egy dolgozathoz sem.

## Szakdolgozat és plágiumellenőrzés megtekintése

• A listában szereplő szakdolgozatok bármelyikének **teljes szövegét** úgy tekintheti meg, ha a "**Dolgozat**" oszlopban lévő piros pdf ikonra kattintva megnyitja azt.

| Cím            | Dolgozat | Egyezőségek |
|----------------|----------|-------------|
| Teszt dolgozat | 1        | 13 %        |

- A plágiumellenőrzés eredményét az "Egyezések" oszlopban található százalékos értékre kattintva tekintheti meg, az alábbi példában ez 13 %. (Amennyiben nincs százalékos érték a dolgozat mellett, hanem "Függőben" feliratot lát, akkor még fut a plágiumellenőrzés. "Hiba" felirat esetén valamilyen okból nem futott le az ellenőrzés, valószínűleg a feltöltést a hallgatónak meg kell ismételnie.)
- A szakdolgozat részletes adatai a szem ikonra (<sup>()</sup>) kattintva érhetők el.

#### Értékelés, bírálat feltöltése

- Az értékelés formája a képzéstől függő, a leggyakrabban 1-5-ig terjedő érdemjeggyel történik, de a FOSZK képzések némelyikén pontozásos az értékelés.
- A választható értékek skáláján válassza ki a megfelelőt, amivel a dolgozatot értékeli! A kiválasztás után az értékelés automatikusan mentésre kerül, illetve minden változtatás szintén mentődik.

- az értékelés mező alatt, a "Bírálat feltöltése" feliratra kattintással lenyíló ablakban van lehetősége a bírálatot feltölteni pdf formátumban, vagy korábban feltöltött bírálatot cserélni (lásd alább).
- a bírálat fájlt egérrel a feltöltés mezőbe áthúzva tudja feltölteni, majd utána a "**Mentés**" gombbal elmenteni a rendszerben.

| • | Közreműködők adat                   | ai                                |                                                                              |             |
|---|-------------------------------------|-----------------------------------|------------------------------------------------------------------------------|-------------|
|   | Egyik bíráló sem töltött még fel bi | írálatot ehhez a szakdolgozathoz! |                                                                              | ×           |
|   | Egyik bíráló sem értékelte még ez   | t a szakdolgozatot!               |                                                                              | ×           |
|   | Próba Georgina                      | külső konzulens Értékelés:        | Bírálat:<br>1<br>2<br>3<br>4<br>5<br>Hozzáadáshoz húzza ide az állományokat. | illomány: 1 |

• A fájl cseréjéhez vagy törléséhez kattintson a lenyíló ablakban a korábban feltöltött fájlra, majd a "Törlés" gombra. Ezután a fentiekhez hasonlóan behúzhat egy új fájlt feltöltéshez.

| zreműködők adatai |                                                                | Szerkesztés proba.pdf                 |                                                                                           | ×     |     |
|-------------------|----------------------------------------------------------------|---------------------------------------|-------------------------------------------------------------------------------------------|-------|-----|
| Próba Georgina    | külső konzulens Ért<br><b>▼ Bírálat feltöltése</b>             | Letöltés Törlés<br>t                  | proba.pdf                                                                                 |       | alt |
|                   | 2                                                              | Szerző:                               | Próba Georgina                                                                            |       |     |
|                   | Allományok                                                     | Válasszon engedélyt:<br>🕝<br>Útvonal: | Minden jog fenntartva                                                                     | ~     |     |
|                   | proba.pdf<br>Elfogadott állománytípusok<br>PDF-dokumentum .pdf | -<br>                                 | Frissités Mé                                                                              | égsem |     |
|                   | Mentés                                                         | Utolsó<br>Létreh<br>Méret             | módositás dátuma: 2021. március 24., 13:55<br>ozva: 2021. március 24., 13:55<br>: 635.8KB |       |     |

Amennyiben a leírtak alapján további kérdése lenne, vegye fel a kapcsolatot a kari Könyvtárak alábbi munkatársaival:

- KKK Hargitai-Lőrincz Andrea, könyvtárvezető (lorincz.andrea@uni-bge.hu)
- KKK Kovály Erzsébet, könyvtáros (kovaly.erzsebet@uni-bge.hu)
- KVIK Bakonyi Andrea, könyvtárvezető (<u>bakonyi.andrea@uni-bge.hu</u>)
- PSZK Kovács Zsolt, könyvtáros (kovacs.zsolt@uni-bge.hu)

#### Megjegyzések a Plágiumellenőrzésről:

Minden új feltöltés és meglévő szakdolgozatfájl cseréje után automatikusan lefut a dolgozat plágiumellenőrzése a Turnitin rendszerben. Az ellenőrzés általában csak néhány percet vesz igénybe, amíg nincs eredménye, addig az "Egyezőségek" oszlopban a "Függőben" felirat látható. Ha lefutott az ellenőrzés, akkor a plágiumszűrő program adatbázisában szereplő egyéb dokumentumokkal talált egyezőségek százalékos aránya látható. Ez a szám nem jelenti azt, hogy a dolgozat ennyi százaléka plágium! Ez gyakori félreértés, csak a felderített szövegegyezésekre utal, amelyek lehet, hogy teljesen korrekten vannak hivatkozva a dolgozatban. Ugyanakkor a túl magas szám esetleg arra utalhat – még teljesen korrekt hivatkozások esetén is –, hogy túl sok a máshonnan változtatás nélkül átvett információ, idézet a dolgozatban, ami a szerzői eredetiség, önálló alkotómunka alacsony voltára utal. Nyilván ez a téma sajátosságaitól is függhet. Az eredményeket vitassa meg a hallgatójával, de magára a konkrét %-os arányra nincs hivatalos elvárás!

# A Turnitin riport megtekintése

💭 Barbara Teszt | Teszt dolgozat

? ١ Lorem ipsum dolog sit amet, consectetur adipiseing elit. Vivamus tineidunt risus ac quam tempor tincidunt. Pellentesque habitant morbi tristique senectus et netus et malesuada fames ac turpis egestas. In aliquet mauris sit amet quam tincidunt, in commodo ex scelerisque. Suspendisse mollis rutrum lectus, vitae tempus metus sollicitudin et. Mauris gravida quam 13 odio. Vestibulum id quam consectetur lorem volutpat tincidunt. Quisque portitior odio nibh, ut pharetra mauris lobortis sed. FI. Duis laoreet facilisis commodo. Sed aliquet, libero sit amet sollicitudin feugiat, tortor ipsum dignissim risus, eu mattis dolor sem eu risus. Nullam quis leo tristique, pulvinar turpis ac, fringilla dolor. Etiam sollicitudin vulputate quam sed consectetur. Nunc sagittis sapien purus, eu imperdiet leo pharetra sit amet. Vestibuam tempus ex ut dignissim vulputate. Pellentesque mi velit, aliquet id tincidunt quis, placerat ac ligula. In hac habitasse platea dictumst. Nulla sodales turpis sed diam imperdict laoreet. Aliquam eget justo risus. Curabitur mattis dapibus felis, id lacinia sapien lacinia in. Fusce nec lacus cu neque fermentum lacinia eu eu velit. (i) Etiam non bibendum justo. Suspendisse vestibulum gravida risus eu consequat. In mattis quam vitae orci volutpat maximus. Phasellus ut arcu nibh. Maecenas auctor odio dui, in viverra leo cleifend vitac. Ut ligula odio, luctus cu tortor id, molestic cleifend lacus. Nam quis rutrum augue, cu ornare lorem. Nulla vel nibh neque. Aliquam ex dolor, maximus id justo vitae, placerat mollis mi. Praesent tincidunt ornare elit vitae posuere. Cras sed quam varius, fringilla felis sed, porta lacus. Curabitur sit amet mi eget odio mollis sodales molestie vitae ligula. Proin vel urna blandit, tincidunt urna vitae, rutrum velit. Suspendisse diam est, ullamcorper ac ante nec, egestas congue quam. Integer aliquam orei ut ante vestibulum, non tineidunt tellus ultrices. Phasellus sed libero et ex commodo vulputate. Curabitur imperdiet eu mi sit amet rutrum. Praesent at tellus sodales, viverra nunc bibendum, convallis lectus. Vestibulum ac massa lacinia, tempus urna et, interdum urna. Nam rhoncus ante rutrum accumsan dictum. Aliquam molestie, tortor ut tristique semper, diam lectus elementum velit, eget convallis metus ex non velit. Maecenas non mollis lacus, id pellentesque lacus. Aliquam rhoncus dapibus sapien, et finibus enim dictum et. Nunc ac enim ut elit imperdiet pulvinar. Maecenas cursus est ante, vel bibendum massa venenatis sed. Sed nunc lacus, iaculis at lectus consequat, ullamcorper finibus ante. Sed id nibh eu massa feugiat pncidunt quis at libero. Sed odio massa, scelerisque ac euismod quis, iaculis non turpis. Vestibulum ante ipsum primis in faucibus orci luctus et ultrices posuere cubilia curae; Mauris maximus sem ipsum, vel pharetra risus porta eget.

Az eredmény százalékos értékére kattintva megnyílik a plágiumellenőrzés riportja a Turnitin oldalán. Első használatkor el kell fogadni a Turnitin felhasználási feltételeit, majd megtekinthető a szűrés részletes eredménye.

A szövegben színekkel kiemelve jelennek meg a valamely, a Turnitinben szereplő forrással egyezőnek talált szövegrészletek. Az oldalsávon, a forrásokra kattintva végig is lehet nézni, mely részlet egyezik az adott forrással. Az egyezésekbe beletartoznak olyan triviális dolgok is, mint hogy minden szakdolgozatban szerepel az Egyetem neve: "Budapesti Gazdaságtudományi Egyetem".

|                                        |                                                                                                    |                                                                 |            | Match Overview                                                             |      | ×          |
|----------------------------------------|----------------------------------------------------------------------------------------------------|-----------------------------------------------------------------|------------|----------------------------------------------------------------------------|------|------------|
|                                        | Innen (potto colett) sit annet, consectents adiplacing elit. Vivagnos finalettat rianç'ac quans tempor tructura. Pellen asque habitant marbi trisicique tensoras et neus et malesuada fames te trupos qualits la cateva marte en ance quana davalutat, la constanzade et associativo. Songenetisse maite armini fames site angenetis provide truto et vitante quana quan                                                                                                    |                                                                 | 1          | 13%                                                                        |      |            |
| < tel                                  | Itest2.synsystem.net                                                                                                    |                                                                 |            | Match 1 of 1<br>ently viewing standard sources<br>View English Sources (Br | eta) | ר - ר<br>ר |
| p%3e %3cp<br>ut%2c bibe<br>quis sapier | p%3e Integer sit amet ullamcorper mauris. Vivamus est tortor%<br>andum at purus. Sed volutpat risus at turpis pretium tristique no<br>n orci. <b>Pellentesque habitant morbi tristique senectus et netus</b>                                                                                                    | 62c mollis in sod<br>on laoreet mi. Na<br>a <b>et malesuada</b> | ales<br>am | ches                                                                       |      | J          |
| fames ac tr<br>Nullam vita             | s ac turpis egestas. Sed lobortis mi sit amet velit commodo eget mollis lacus rutrum.<br>m vitae luctus sapien. Cras id velit a eros lacinia posuere. Donec ultricies suscipit                                                                                                    |                                                                 | n.         | teltest2.synsystem.net<br>Internet Source                                  | 5%   | >          |
|                                        | (integer a display in the instrument sector many continuants are not suffrages, invasional sectorized or the sector community of particular and a sector compared on the sector compared on the sector comp | •<br>()                                                         | 2          | bigcoinlaundry.com<br>Internet Source                                      | 4%   | >          |
|                                        | elementum vont, egge convariant metats extrem velta. Materiana neu molita intens, nu<br>prelicationy de iconv. Alaponte disonte obposso appion, ut finanzo sunt ofectura (A sure co cumu<br>ur citi misperitar primaria Materiana una astranza yel bilandi ur nasao varianta sort. Soft<br>mure bioase, itaribi sal tocate astrongani. ultimetore primitiva materia del initia arte anasa. Regital<br>Bardona que sa til foreta. Soft ocir massa, sectorisque a constand ecisis molis arte, unpa.<br>Nost mini me apresim primaria a facis into soft. Decis efficience posience andum mentos. Manus                                                                                                    |                                                                 | 3          | www.hawkheatingsupp<br>Internet Source                                     | 3%   | >          |
|                                        | maximua semi ipcan, vel plaretro risus porta eger.                                                                                                    |                                                                 | 4          | ar.scribd.com<br>Internet Source                                           | 2%   | >          |
|                                        |                                                                                                    |                                                                 |            |                                                                            |      |            |
|                                        |                                                                                                    |                                                                 |            |                                                                            |      |            |
|                                        |                                                                                                    |                                                                 |            |                                                                            |      |            |
|                                        |                                                                                                    |                                                                 |            |                                                                            |      |            |
|                                        |                                                                                                    |                                                                 |            |                                                                            |      |            |

Természetesen ezek az egyezések nem feltétlenül jelentenek plágiumot, azonban ami fontos, hogy a felhasznált források **hivatkozva vannak-e.** A Turnitin nem vizsgálja az egyezésekhez a hivatkozások meglétét, csak megtalálja, ami azonos más dokumentumokkal, így érdemes átnézni a riportot, hogy ne csak a százalékos eredmény ismeretében ítéljen.

?